# X-RiteColor<sup>®</sup> Master

Color Formulation & Quality Assurance Software

## Mise en route

# **⊗**x•rite

#### Copyright © 2007 - X-Rite, Incorporated

#### « TOUS DROITS RÉSERVÉS »

X-Rite® et X-RiteColor<sup>®</sup> sont des marques déposées de X-Rite, Incorporated. Windows® est une marque déposée de Microsoft Corporation.

Les simulations de couleurs sur écran X-Rite n'ont pas pour objectif de correspondre avec précision aux couleurs des aplats. Pour obtenir des couleurs précises, utilisez des échantillons physiques tels que les manuels de référence PANTONE®\*.

## TABLE DES MATIERES

| CONFIGURATION                                      | 1 |
|----------------------------------------------------|---|
| Système minimum requis                             | 1 |
| Installation du logiciel                           | 1 |
| Démarrage du logiciel                              | 1 |
| Branchement de votre Instrument                    | 2 |
| Techniques de mesure appropriées                   | 2 |
| OBTENIR DE L'AIDE                                  | 3 |
| Recherche d'une rubrique d'aide                    | 3 |
| Obtenir de l'aide à partir d'une boîte de dialogue | 4 |
| Copie d'une rubrique d'aide                        | 4 |
| Impression d'une rubrique d'aide                   | 4 |
| Navigation des rubriques d'aide déjà consultées    | 5 |
| Personnalisation de la fenêtre d'aide              | 5 |
| SUPPORT TECHNIQUE                                  | 6 |
| FOIRE AUX QUESTIONS POUR X-RITECOLOR® MASTER       | 7 |

# CONFIGURATION

## SYSTEME MINIMUM REQUIS

- Microsoft Windows 2000 ou XP Professionnel
- Processeur Pentium III 450 MHz ou supérieur
- 256 Mo de RAM (512 Mo recommandés)
- Résolution d'écran de 1024 x 768 (au minimum)

## **INSTALLATION DU LOGICIEL**

Le logiciel X-RiteColor® Master utilise une procédure d'installation Windows® standard. Vous serez invité à entrer une portion de l'identificateur unique de l'application (AUI, Application Unique Identifier) pendant l'installation. Celuici se trouve sur l'emballage du logiciel.

- ▶ Pour installer le logiciel, procédez comme suit :
- Insérez le CD-ROM de X-RiteColor Master dans le lecteur de CD-ROM de votre ordinateur. Le programme d'installation démarre automatiquement. Si le programme d'installation ne démarre pas automatiquement, choisissez l'option Exécuter à partir du menu Démarrer de Windows, puis entrez : « d:\setup.exe » (où « d » correspond au lecteur de CD-ROM de votre ordinateur). Cliquez sur OK.
- Le programme d'installation vous guide tout au long des étapes nécessaires pour installer le logiciel. Suivez les instructions apparaissant sur l'écran pour terminer la procédure.

## **DEMARRAGE DU LOGICIEL**

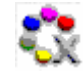

Une fois X-RiteColor® Master installé, vous pouvez démarrer le programme en cliquant deux fois sur l'icône située dans le dossier du programme approprié. Vous pouvez également ouvrir le menu **Démarrer** de Windows, puis choisir l'application dans le dossier approprié (« Applications X-Rite » par exemple) dans le menu **Programmes**.

Lorsque vous démarrez le logiciel, les informations sur la licence apparaissent. Vous pouvez cliquer sur **Continuer** pour ouvrir le programme sans entrer les informations sur la licence. Vous pouvez utiliser le logiciel sans licence pendant 30 jours. Lorsque vous recevez le numéro de série du produit et la clé de licence, vous pouvez enregistrer votre logiciel : pour cela, entrez votre nom d'utilisateur,

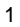

le nom de votre entreprise, le numéro de série du produit, la clé de licence, puis cliquez sur **Enregistrer**.

Selon la configuration achetée, vous pouvez ne pas disposer de toutes les fonctionnalités décrites dans le système d'aide en ligne.

### **BRANCHEMENT DE VOTRE INSTRUMENT**

**IMPORTANT :** éteignez toujours votre ordinateur avant de connecter un instrument.

- 1. Les connexions varient selon le type d'instrument dont vous disposez. Reportez-vous à la documentation de l'utilisateur qui accompagne votre instrument pour les procédures de connexion appropriées.
- 2. Mettez votre ordinateur en marche et démarrez l'application.
- 3. Dans le menu **Options**, choisissez **Port de l'instrument** puis sélectionnez le port COM auquel votre instrument est connecté. Une coche apparaît à gauche de votre sélection.

**REMARQUE :** reportez-vous au manuel d'utilisation de votre instrument pour plus d'informations.

### **TECHNIQUES DE MESURE APPROPRIEES**

Lorsque vous utilisez X-RiteColor Master, il est essentiel d'employer des techniques de mesure appropriées pour obtenir des données précises. N'oubliez pas que la précision de vos données de couleur dépend de la qualité de vos mesures ! Veuillez suivre les recommandations ci-dessous pour obtenir les meilleures mesures possibles.

- Sélectionnez une bonne surface de mesure Utilisez une surface sans défauts représentant fidèlement la couleur à mesurer.
- Veillez à aligner l'instrument avec la surface Lorsque vous prenez une mesure, assurez-vous de garder l'instrument à plat sur la surface.
- **Gardez l'instrument immobile** Lorsque vous prenez une mesure, gardez l'instrument *et* l'échantillon que vous mesurez aussi immobiles que possible.
- Reportez-vous au manuel de l'instrument Ces instructions de base devraient vous aider à prendre des mesures précises. Pour des instructions plus détaillées, veuillez consulter le manuel de l'instrument.

3

## **OBTENIR DE L'AIDE**

Vous pouvez utiliser le système d'aide de X-RiteColor Master pour vous aider à vous familiariser avec le logiciel. Le système d'aide inclut des instructions pas à pas sur des tâches spécifiques, des informations conceptuelles et de référence, ainsi qu'un glossaire de termes couramment utilisés. Vous pouvez utiliser les fonctions Sommaire, Index et Rechercher pour localiser facilement les rubriques d'aide. Vous pouvez par ailleurs ouvrir les rubriques directement à partir des boîtes de dialogue.

Le système d'aide utilise la même technologie que les pages Web : les liens vers des rubriques connexes, des définitions et des informations plus détaillées apparaissent sous forme de texte bleu souligné. Cliquez sur ces liens pour ouvrir d'autres rubriques du système d'aide.

### **RECHERCHE D'UNE RUBRIQUE D'AIDE**

Vous pouvez rechercher des rubriques d'aide à l'aide des onglets **Sommaire**, **Index** et **Rechercher**. Chacun de ces onglets vous permet de trouver des informations de manière différente.

#### ▶ Pour rechercher une rubrique d'aide, procédez comme suit :

- 1. Dans le menu Aide, choisissez Index pour ouvrir le système d'aide.
- 2. Choisissez l'onglet Sommaire pour parcourir les rubriques par catégorie.

Les rubriques, représentées par des icônes en forme de point d'interrogation a, sont regroupées dans des chapitres, représentés par des icônes en forme de livre . Pour afficher le contenu d'un livre, cliquez deux fois sur l'icône correspondant. La rubrique d'aide correspondante est alors affichée dans le panneau de droite de la visionneuse.

3. Pour afficher une liste des entrées apparaissant dans l'index, choisissez l'onglet **Index**.

L'index comprend une liste de mots clés dans le système d'aide. Dans la zone de texte, entrez le terme que vous souhaitez rechercher. Le système d'aide affiche automatiquement le premier mot clé correspondant aux lettres que vous venez d'entrer. Vous pouvez faire défiler l'index pour examiner les autres noms de rubriques correspondants. Sélectionnez le mot clé que vous souhaitez affiché, puis cliquez sur le bouton **Afficher**. La rubrique

d'aide correspondante est alors affichée dans le panneau de droite de la fenêtre.

4. Pour effectuer une recherche de texte intégral dans la totalité du système d'aide, sélectionnez l'onglet **Rechercher**.

Dans la zone de texte, entrez le mot que vous souhaitez rechercher. Cliquez sur le bouton **Rubriques** pour lancer la recherche. Le système identifie chaque rubrique du système d'aide contenant le mot que vous venez d'entrer. Toutes les rubriques correspondantes apparaissent dans la liste. Sélectionnez la rubrique désirée, puis cliquez sur le bouton **Afficher**. La rubrique d'aide correspondante est alors affichée dans le panneau de droite de la fenêtre.

## OBTENIR DE L'AIDE À PARTIR D'UNE BOITE DE DIALOGUE

Vous pouvez utiliser l'aide contextuelle pour ouvrir une rubrique directement à partir d'une fonction du programme. Lorsque vous utilisez l'aide contextuelle, le programme ouvre automatiquement la rubrique d'aide correspondant à la boîte de dialogue sélectionnée.

Pour ouvrir une rubrique d'aide spécifique pour une boîte de dialogue, appuyez sur la touche **F1** ou, le cas échéant, appuyez sur le bouton **Aide** sur la boîte de dialogue.

### **COPIE D'UNE RUBRIQUE D'AIDE**

Vous pouvez copier la totalité ou une portion d'une rubrique d'aide.

- Pour copier une rubrique d'aide entière, cliquez avec le bouton droit à n'importe quel endroit de la rubrique pour afficher le menu contextuel. Choisissez l'option **Sélectionner tout** pour mettre en surbrillance la totalité de la rubrique. Cliquez avec le bouton droit sur la zone sélectionnée, puis choisissez **Copier**.
- Pour copier une portion d'une rubrique, utilisez votre souris pour mettre en surbrillance la zone que vous souhaitez copier. Cliquez avec le bouton droit sur la zone sélectionnée, puis choisissez **Copier**.

Vous pouvez coller le texte de la rubrique d'aide dans n'importe quel éditeur de texte ou logiciel de traitement de texte.

5

#### **IMPRESSION D'UNE RUBRIQUE D'AIDE**

Pour imprimer la rubrique d'aide en cours, cliquez sur le bouton **Imprimer** situé sur la barre d'outils (vous pouvez aussi cliquer sur le bouton droit, puis choisir l'option **Imprimer** dans le menu contextuel). Si vous imprimez à partir de la page **Sommaire**, vous avez la possibilité d'imprimer soit la rubrique en cours, soit toutes les rubriques situées sous le chapitre sélectionné.

## NAVIGATION DES RUBRIQUES D'AIDE DEJA CONSULTEES

Sur la barre d'outils du système d'aide, cliquez sur le bouton **Précédente** pour afficher la dernière rubrique d'aide consultée. Cliquez sur le bouton **Suivante** pour afficher la rubrique d'aide suivante (parmi les rubriques consultées précédemment).

**REMARQUE :** Le bouton **Précédente** est seulement disponible après avoir affiché plusieurs rubriques. Le bouton **Suivante** est seulement disponible après avoir utilisé le bouton **Précédente**.

### **PERSONNALISATION DE LA FENETRE D'AIDE**

Vous pouvez redimensionner la fenêtre d'aide et masquer les onglets **Sommaire, Index** et **Rechercher**.

- Pour agrandir ou réduire la taille du cadre de gauche ou de droite, positionnez le curseur de votre souris sur la ligne séparant les cadres. Le curseur de la souris se transforme alors en une flèche bidirectionnelle  $\iff$ ; vous pouvez alors appuyer sur le bouton gauche de la souris, puis, en maintenant ce bouton enfoncé, déplacer la ligne séparant les cadres à gauche ou à droite.
- Pour changer la taille de la fenêtre d'aide, positionnez le curseur de votre souris sur l'un des coins (pour redimensionner proportionnellement) ou sur l'un des côtés (pour changer indépendamment la hauteur et la largeur) de la fenêtre. Le curseur de la souris se transforme alors en une flèche bidirectionnelle +; vous pouvez alors appuyer sur le bouton gauche de la souris, puis, en maintenant ce bouton enfoncé, redimensionner la fenêtre.
- Pour masquer le cadre de gauche en entier (de sorte que seule la rubrique d'aide apparaisse), cliquez sur Masquer sur la barre d'outils. Pour le faire réapparaître, cliquez sur Afficher .

# SUPPORT TECHNIQUE

Le SAV de X-Rite est composé de techniciens qualifiés à votre disposition. Lorsque vous contactez X-Rite, assurez-vous de disposer des informations suivantes :

- le numéro de série du logiciel ;
- votre nom et celui de votre entreprise ;
- votre numéro de téléphone ;
- si le problème que vous rencontrez a causé un message d'erreur, veuillez noter ce message ou le code correspondant ;
- veuillez aussi avoir à votre disposition la liste des opérations que vous avez effectuées avant l'apparition du problème.

Lorsque vous contactez X-Rite par téléphone, veuillez avoir à proximité votre logiciel en état de marche.

**REMARQUE** : Pour tout problème matériel, reportez-vous au manuel d'utilisation de votre instrument.

## **ASSISTANCE LOGICIEL**

#### Par téléphone :

(+1) 800 248 9748 ou (+1) 616 803 2100 (pour l'Amérique du Nord)

#### via Internet :

Visitez <u>www.xrite.com</u> pour obtenir les coordonnées du bureau le plus proche de chez vous.

#### via courrier électronique :

casupport@x-rite.com

Veillez à indiquer les informations mentionnées ci-dessus et à inclure « X-RiteColor Master » dans l'objet de votre message.

7

# FOIRE AUX QUESTIONS POUR X-RITECOLOR® MASTER

Vous trouverez ci-dessous les réponses aux questions fréquemment posées sur X-RiteColor Master. Visitez la page Support sur le site Web de www.xrite.com pour d'autres questions et des informations supplémentaires.

#### Comment puis-je activer la licence de mon logiciel ?

Après l'installation initiale, vous disposez de 30 jours pour inscrire votre logiciel. Pour cela, vous avez besoin des éléments suivants : le numéro de série du logiciel, l'identificateur unique de l'application et le code d'inscription. Le numéro de série et l'identificateur unique de l'application se trouvent sur le boîtier du CD. Si vous avez acheté une mise à niveau, vous aurez besoin de votre ancien numéro de série. Le code d'inscription (un numéro à 8 chiffres) s'affiche au démarrage du logiciel. Vous pouvez aussi le trouver dans le menu Aide->À propos de->Afficher licence. Avec ces informations, vous pouvez inscrire votre logiciel en ligne ou en appelant le service à la clientèle de X-Rite. Vous pourrez ensuite entrer la clé de licence que vous aurez reçue dans le champ Clé de licence, puis cliquer sur Licence.

# Je viens d'installer le logiciel d'évaluation et celui-ci m'indique que la période d'évaluation est terminée. Que se passe-t-il ?

Vous devez disposer de droits d'administrateur lors de l'installation de X-RiteColor Master sur votre ordinateur. Vous devrez peut-être contacter votre service informatique pour demander les droits nécessaires pour installer le logiciel.

#### Quel est le nom de l'utilisateur et le mot de passe par défaut pour le logiciel X-RiteColor Master ?

Le nom de l'utilisateur par défaut est « admin » et mot de passe par défaut pour l'administrateur est « password ».

# Comment puis-je transférer les fichiers de mon ancienne version vers la nouvelle ?

Si vous possédez un ancien programme de la série Master tel que QA-Master, Paint Master, Plastic Master, Textile Master ou Ink Master 1.X, vous devez utiliser l'utilitaire d'exportation de base de données (Database Export Utility) qui se trouve sur le CD d'installation. Pour obtenir un didacticiel sur l'utilisation de cet utilitaire, reportez-vous à l'adresse suivante : <u>www.xrite.com/top\_support.aspx</u>. Si vous possédez QA-2000, Formulation Master 2001 ou toute version de X-RiteColor Master, ouvrez le programme d'administration (Options->Administration) et, sous l'onglet Gestion des bases de données, choisissez Ajouter existante. Vous pouvez alors pointer directement vers le fichier de votre base de données. Après cette opération, vous pouvez accéder à l'ancienne base de données en utilisant Fichier->Ouvrir base de données dans X-RiteColor Master.

#### Quelle base de données dois-je ouvrir et comment dois-je m'y prendre ?

X-RiteColor Master prend en charge plusieurs types d'instruments et de géométries. Par défaut, quatre bases de données sont installées sur votre système. CM1 s'applique aux instruments 0/45 et 45/0 (530, CF57, CA22, 938, 939, 962, 964, 968, 978). CM2 s'applique aux instruments à sphère (CFS57, SPxx, série 8000 de table). CM3 et CM5 s'appliquent respectivement aux instruments MA58 et MA68. Pour ouvrir une base de données différente, utilisez le menu Fichier->Ouvrir base de données.

## Je ne peux pas communiquer avec mon instrument, comment puis-je sélectionner un autre port COM ?

Pour sélectionner un autre port COM, utilisez le menu Options->Port de l'instrument.

#### Comment puis-je étalonner mon instrument ?

Pour étalonner votre instrument, utilisez le menu Instrument->Etalonner et suivez les instructions.

# J'ai des difficultés à afficher X-Rite ColorMaster sur Windows XP. Que se passe-t-il ?

Les thèmes visuels sont peut-être activés sur votre système. Procédez comme suit pour les désactiver.

- 1. Ouvrez l'Explorateur Windows.
- 2. Accédez au répertoire dans lequel vous avez installé X-RiteColor Master. Le répertoire par défaut est le suivant : C:\Program Files\X-RiteColor Master.
- 3. Recherchez le fichier FM2000.exe et cliquez dessus avec le bouton droit.
- 4. Dans le menu contextuel, sélectionnez Propriétés.
- 5. Cliquez sur l'onglet Compatibilité et activez la case à cocher Désactiver les thèmes visuels.
- 6. Cliquez sur OK.

#### Comment puis-je obtenir plus d'informations ?

Vous pouvez trouver plus d'informations dans le fichier d'aide (Aide->Sommaire) ou en ligne à <u>www.xrite.com</u> ou <u>www.measureitrite.com</u>.